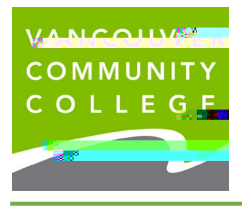

VCC International <u>ieservices@vcc.ca</u> vcc.ca/international

1. Go to the

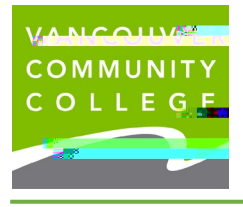

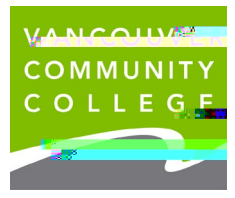

| VANCOUVER COMMUNITY COLLEGE      |                                                                           |                | 🛠 🗵 Testing, Stude   |             |
|----------------------------------|---------------------------------------------------------------------------|----------------|----------------------|-------------|
| My Profile • Personal Informatio | n                                                                         |                |                      |             |
| Testing, Student Self-Service    |                                                                           |                |                      | S Wedit     |
| ID Number: 000439292             | First Name<br>Student                                                     | Middle Name    | Last Name<br>Testing |             |
| est@gmail.com                    | Date of Birth<br>January 1, 2000<br>Preferred First Name<br>Self-Service  | Marital Status | Legal Sex<br>Female  |             |
|                                  | Email<br>Personal (Preferred)<br>test@gmail.com                           |                |                      | 🕀 Add New   |
|                                  | Phone Number<br>Mailing (Primary)<br>604 8717000                          |                |                      | (+) Add New |
|                                  | Address<br>Mailing<br>Current<br>01/06/2020 250<br>250 west perform siver |                |                      | (+) Add New |
|                                  | British Columbia V6B 1S9                                                  |                |                      |             |

- 7. If you are starting your program at VCC, you need to provide your local mailing address. Click Add
- 8. New, or the edit (pencil) icon to edit an existing address
- 9. Click Add New to update your email address or phone number

| Erpolin com                                                                                                    |   |
|----------------------------------------------------------------------------------------------------|---|
| Personal (Proferration)                                                                                         | 1 |
| test state and state and state and state and state and state and state and state and state and state and state  |   |
|                                                                                                    | Q |
| Manus and a second second second second second second second second second second second second second second s |   |
|                                                                                                    |   |
|                                                                                                    |   |
|                                                                                                    |   |

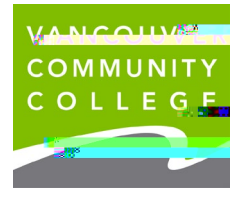

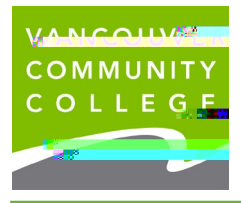

VCC International <u>ieservices@vcc.ca</u> vcc.ca/international

Step 5: Ensure you choose Mailing from the Type of Address drop down list. Enter your local mailing address infoirmoatioOA የወረጃ ና ሚህንድ i ca/(ል) ፍብር (መንዳመደር መሪ (0841/070/2.02.8304 Trock () በ, 3004.000 ባለበ ያን ይ